## Texas Association of Counties Health and Employee Benefits Resource Center <u>www.mybenefits.county.org</u>

| - C Secure   https://mybenefits.county.org/PSS/Home/Login.serv/20.shiml ki=0/2#555                                                                                                    |                    |
|----------------------------------------------------------------------------------------------------|--------------------|
| <ul> <li>Electric Tright/mybariolastoancy or great/nome/coginaspx: Netamon - 2021233</li> </ul>                                                                                                    | @ ታ                |
|                                                                                                    |                    |
|                                                                                                    |                    |
| TEXAS ASSOCIATION of COUNTIES                                                                                                    |                    |
| HEALTH AND EMPLOYEE BENEFITS POOL                                                                                                    |                    |
| elcome to MyBenefits.County.Org, the Texas Association of Counties Health & Employee Benefits Pool (TAC HEBP)<br>nline Enrollment System.                                                                                                    |                    |
| AC HEBP provides a wide range of benefit programs to Texas Counties and their employees. Your employer has<br>elected a package of benefits for you that can be accessed via this website. To access this secure site, you will need<br>our UID, available on your BCBSTX card or from your County Contact.                                                                                                    |                    |
| eturning Users<br>you already have a password and are ready to login, enter the last 9 numeric characters of your User ID (UID) and your password and select<br>ogin).                                                                                                    |                    |
|                                                                                                    |                    |
| PASSWORD                                                                                                    |                    |
|                                                                                                    |                    |
| Login 💽                                                                                                    |                    |
| and the second second se                                                                                                    |                    |
| w Users or New Passwords<br>his is your first time visiting the site or you have forgotten your password, you should create or                                                                                                    |                    |
| set your password.                                                                                                    |                    |
| Create Password                                                                                                    |                    |
|                                                                                                    |                    |
|                                                                                                    |                    |
|                                                                                                    |                    |
|                                                                                                    |                    |
|                                                                                                    | <u>ප</u> ි ල       |
|                                                                                                    |                    |
| B Texas Association of Count ×<br>→ C Secure   https://mybenefits.county.org/ESS/Home/SetPassword.asp×                                                                                                    | <u>ප</u> ්ත<br>,   |
| P Texas Association of Count: x<br>→ C Secure   https://mybenefits.county.org/ESS/Home/SetPassword.aspx                                                                                                    | ප) <u>ල</u> ම<br>1 |
| Texas Association of Count: x<br>→ C Secure   https://mybenefits.county.org/ESS/Home/SetPassword.aspx                                                                                                    | <u>ප</u> ල්ල<br>1  |
| Texas Association of Count: x → C ■ Secure   https://mybenefits.county.org/ESS/Home/SetPassword.aspx OTEXAS ASSOCIATION of COUNTIES COUNTIES                                                                                                    | <u>යි ල ල</u>      |
| Texas Association of Count x C ■ Secure   https://mybenefits.county.org/ESS/Home/SetPassword.aspx TEXAS Association of Counties                                                                                                    | <u>ا ا ا</u>       |
| Texas Association of Count: x C Secure https://mybenefits.county.org/ESS/Home/SetPassword.aspx C TEXAS Association of Counties Execure Texas Association of Counties Execure Texas Association of Counties Create or Reset Your Password                                                                                                    | (A) (- @<br>x      |
| Texas Association of Count: x C Secure https://mybenefits.county.org/ESS/Home/SetPassword.aspx C TEXAS Association of Counties Extended to the Counties Create or Reset Your Password As a first-time user, or if you have forgotten your password, you must create a password for accessing the site.                                                                                                    | ۵) اے ا<br>۲       |
| Texas Association of Count x  County.org/ESS/Home/SetPassword.aspx  County.org/ESS/Home/SetPassword.aspx  Create or Reset Your Password  As a first-time user, or if you have forgotten your password, you must create a password for accessing the site.  Choosing a Password                                                                                                    | ۵) اے آئ<br>۲      |
| Texas Association of Count: x  Carter of Reset Your Password  As a first-time user, or if you have forgotten your password, you must create a password for accessing the site.  Choosing a Password  Your password must:                                                                                                    | ے اے<br>بر<br>بر   |
| Texas Association of Count x  Texas Association of Count x  Secure https://mybenefits.county.org/ESS/Home/SetPassword.aspx  Texas Association of Countres  Texas Association of Countres  Texas Association of Countres  Create or Reset Your Password  As a first-time user, or if you have forgotten your password, you must create a password for accessing the site.  Choosing a Password  Your password  Your password must:  Must include a combination of numbers, lower case and upper case letters (e.g. a-z, A-Z).  Bast least 8 sending promotion and 5 characters long.                                                                                                    | <u>ه</u><br>۲      |
| Texas Association of Court: x  Texas Association of Court: x  Secure https://mybeneffts.county.org/ESS/Home/SetPassword.aspx  Texas Association of Countries  Texas Association of Countries  Texas Association of the texas of Countries  Texas Association of the texas of Countries  Texas Association of the texas of Countries  Texas Association of the texas of Countries  Texas Association of the texas of Countries  Texas Association of the texas of Countries  Texas Association of the texas of Countries  Texas Association of the texas of Countries  Texas Association of the texas of Countries  Texas Association of the texas of the texas of the texas of the texas of the texas of the texas of the texas of texas of tex | ه)<br>۸<br>۲       |
| Texas Association of Court ×  Secure https://mybenefits.courity.org/ESS/Home/SetPassword.aspx  Texas Association of Courties  Texas Association of Counties  Texas Association of Counties  Texas Association of the Counties  Texas Association of the Counties  Texas Association  | (A) (- (B)<br>\$   |
| <ul> <li>Texas Association of Count x</li> <li>C Secure https://mybenefits.county.org/ESS/Home/SetPassword.aspx</li> <li>C Secure https://mybenefits.county.org/ESS/Home/SetPassword.aspx</li> <li>C TEXAS ASSOCIATION of COUNTIES</li> <li>C TEXAS ASSOCIATION of COUNTIES</li> <li>C TEXAS ASSOCIATION of COUNTIES</li> <li>C Texas Association of count of Counties</li> <li>C Texas Association of count of Counties</li> <li>C Texas Association of count of Counties</li> <li>C Texas Association of Counties</li> <li>C Texas Association of Counties</li> <li>C Texas Association of Counties</li> <li>C Texas Association of Counties</li> <li>C Texas Association of Counties</li> <li>C Texas Association of the count of Counties</li> <li>C Texas Association of the count of Counties</li> <li>Not be your Social Security number.</li> <li>C Texas Texas association of the count on the count of the count of t</li></ul>                                                              | <u>පිල</u> ම<br>   |

Is create or reset your password, provide the information below:
Last 4 Digits of Your SSN:
Last 9 Numeric Digits of Your UID:
Birth Date:
New Password:
Retype New Password:
If you have a problem creating or resetting your password, please contact your county representative.
If you have a problem creating or resetting our password, please contact your county representative.
If you have a problem creating or resetting your password, please contact your county representative.

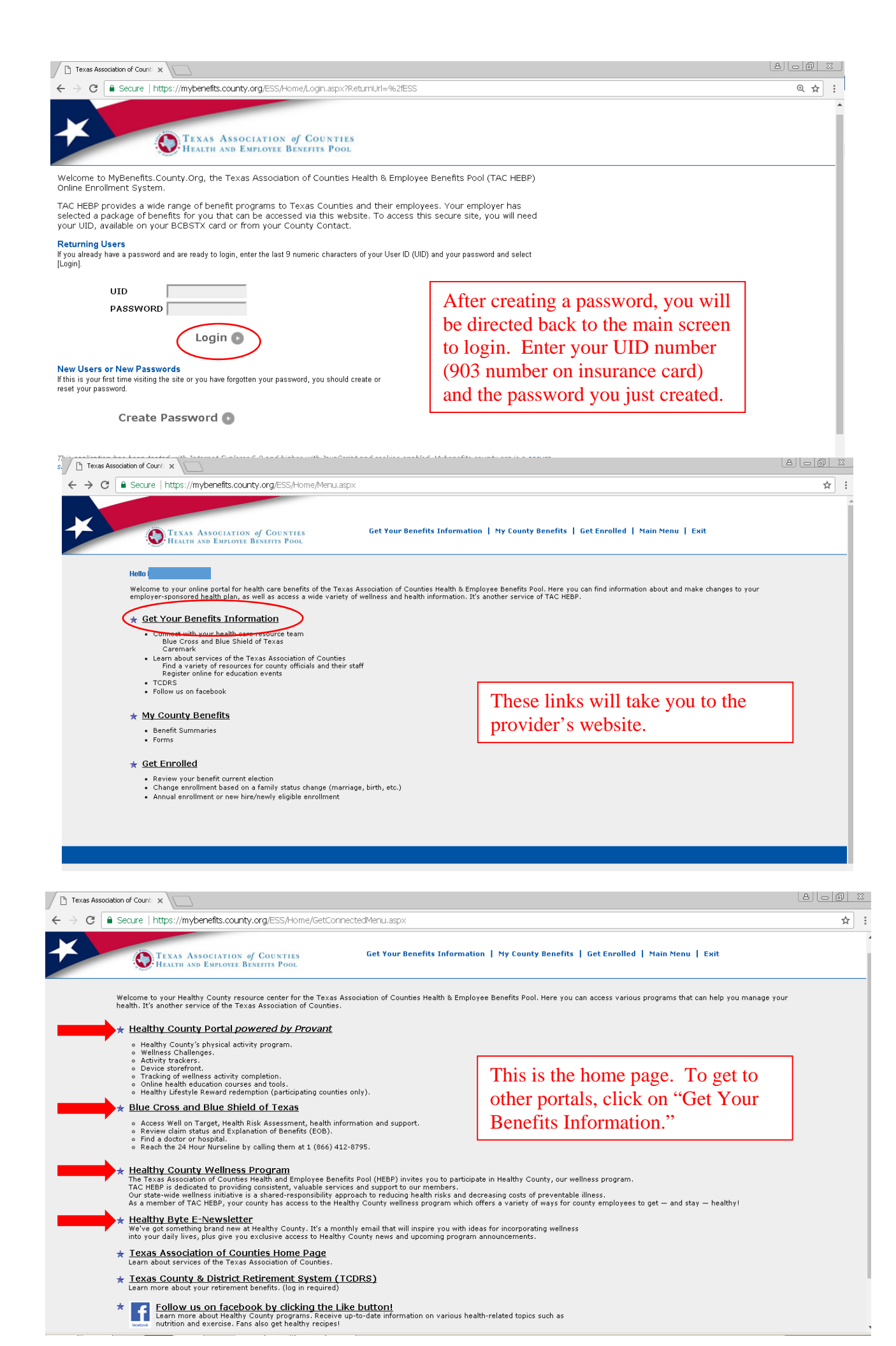

## Texas Healthy County Powered by Provant www.healthycounty.provantone.com

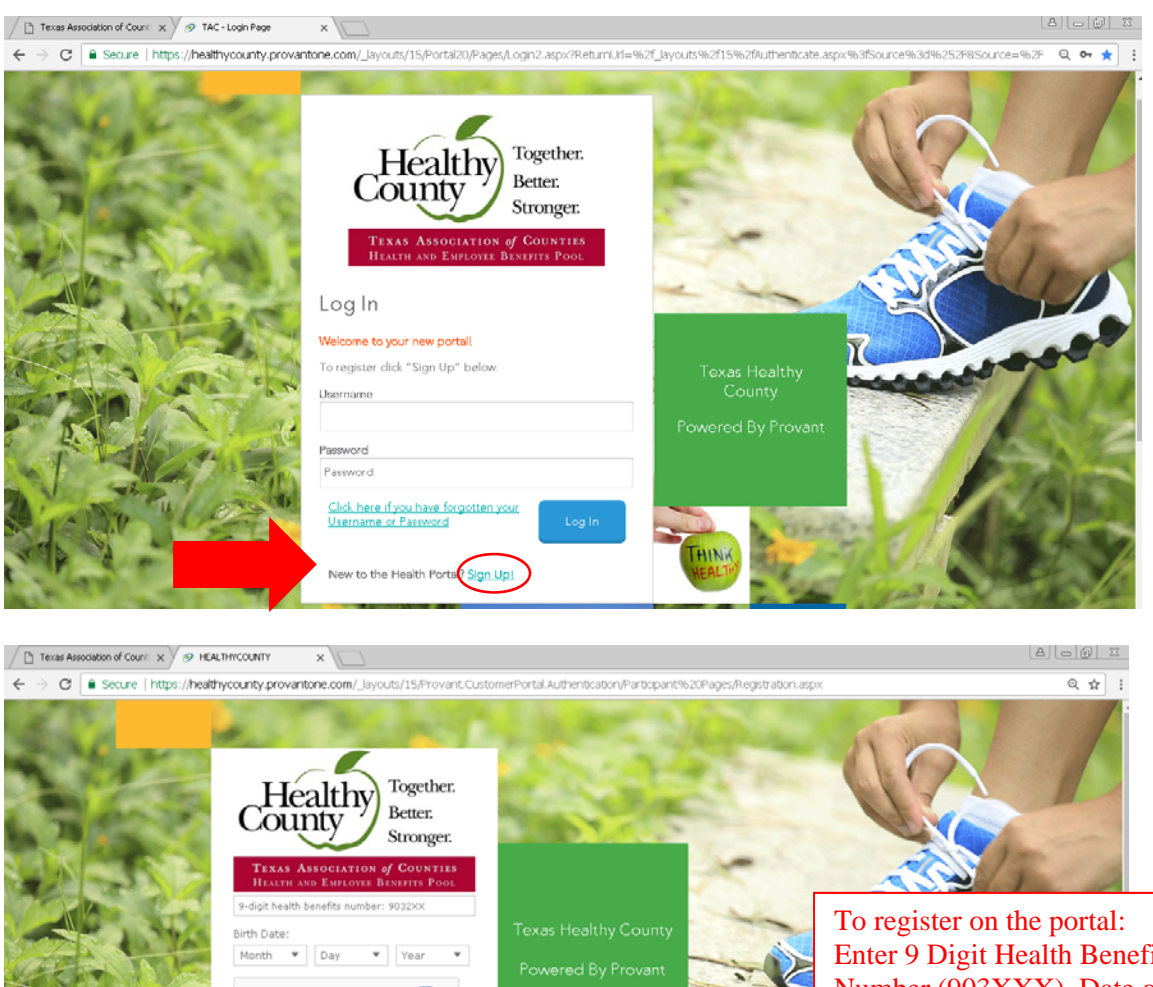

Enter 9 Digit Health Benefits Number (903XXX), Date of Birth, Complete the Capchacode and Click and accept "Terms of Use"

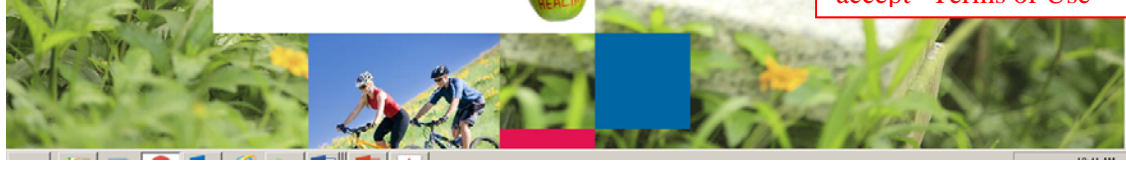

When you login, you will see this screen. This is the home screen for Provant.

I'm not a robot

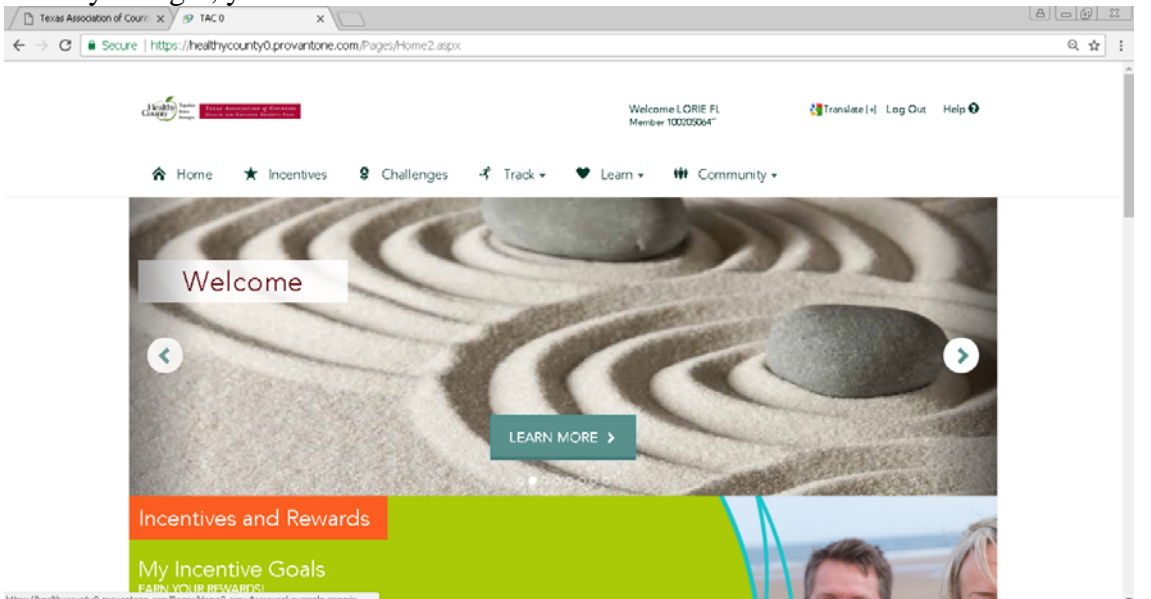

Blue Cross Blue Shield <u>www.bcbstx.com</u>

| Texas Association of Cours: x    | Blue Cross Blue Shield - SSC 🗴                                                                                                    |                                                                                                    | 800 2                         |
|----------------------------------|----------------------------------------------------------------------------------------------------|----------------------------------------------------------------------------------------------------|-------------------------------|
| ← → C   Secure   https://m       | embers.hcsc.net/wps/portal/bam/ssoregistration                                                                                                  |                                                                                                    | Q 🕁 :                         |
|                                  |                                                                                                    | Información en español                                                                                                    |                               |
|                                  | BlueCross BlueShield<br>of Texas                                                                                                    |                                                                                                    |                               |
|                                  |                                                                                                    |                                                                                                    |                               |
|                                  |                                                                                                    |                                                                                                    |                               |
|                                  | TERMS OF USE HENDER INFORMATION CREATE AN                                                                                                    | ACCOUNT                                                                                                    |                               |
|                                  | Terms of Use                                                                                                    |                                                                                                    |                               |
|                                  |                                                                                                    |                                                                                                    |                               |
|                                  | Blue Cross and Blue Shield of Texas (BCBSTX) offers Blue Access 5<br>resources to manage your health. These Terms of Use govern your u          | or Members <sup>888</sup> (BAM), a website that provides information about plan benefits and<br>use of BAM.                                                        |                               |
|                                  | Please read these Terms of Use in their entirety, since they constitut<br>contained in these Terms of Use is vitally important and requires you | e a binding agreement between you, us and our licensors. Each paragraph provision<br>ur agreement and compliance. They may be lengthy, but health care is a highly |                               |
|                                  | regulated industry and many of these provisions are legally sequired<br>Be sure to read each of the following sections using the following or   | s.<br>wisk links listed below.                                                                                                    |                               |
|                                  | • Introduction                                                                                                    |                                                                                                    |                               |
|                                  | Your Responsibilities     Our Responsibilities                                                                                                  |                                                                                                    |                               |
|                                  | Privary Statement                                                                                                    |                                                                                                    |                               |
|                                  | Online Security and Website<br>Links                                                                                                    |                                                                                                    |                               |
|                                  | + Content and Website Information                                                                                                    | *                                                                                                    |                               |
|                                  | I agree to these Terms of Use                                                                                                    |                                                                                                    |                               |
|                                  | Terms of Use are an agreement that only applies to your use of t<br>plan.                                                                       | he BAM website and are not applicable to the benefit rights you have under your health care                                                                        | [+]<br>Feedback               |
|                                  |                                                                                                    | $\sim$                                                                                                    |                               |
|                                  |                                                                                                    | Cancel Next                                                                                                    |                               |
|                                  |                                                                                                    | _                                                                                                    |                               |
|                                  |                                                                                                    |                                                                                                    |                               |
| P1 Texas Association of Count: x | Blue Cross Blue Shield - SS x                                                                                                    |                                                                                                    | 8 0 0 X                       |
| ← → C   Secure https://m         | embers.hcsc.net/wos/bortal/bam/lut/b/a1/bY49D4IwEEV_CON-                                                                                        | 122dANG6a]mwkO/R.G7GLAIEICL.WmLvrBXmVHfdm_OPXmEkYwwmT9akdt                                                                                                    | avbz5Z0bfEpg6vzTx43SuSh Q 🕁 : |
|                                  |                                                                                                    |                                                                                                    |                               |
|                                  | TERMS OF USE NEMBER INFORMATION CREATE A                                                                                                    | NACOUNT Depagees                                                                                                    |                               |
|                                  | Member Information You will need the information provided                                                                                       | I on your ID card to continue. If you do not have this information please call the internet                                                                        |                               |
|                                  | Help Desk at (888) 706-0583 for assistance.                                                                                                    |                                                                                                    |                               |
|                                  | * Required Held                                                                                                    |                                                                                                    |                               |
|                                  | • First Name                                                                                                    | · Identification (ID) Number: [ <u>Scample</u> ]                                                                                                    |                               |
|                                  |                                                                                                    |                                                                                                    |                               |
|                                  | *Last Name                                                                                                    | Group Number: [ Example ]                                                                                                    |                               |
|                                  |                                                                                                    |                                                                                                    |                               |
|                                  | *Date of Birth                                                                                                    |                                                                                                    |                               |
|                                  | Month Day Year                                                                                                    | Enter your information                                                                                                    |                               |
|                                  | Zip Code: [ <u>Which Zip Code</u> ]                                                                                                    | Liner your information                                                                                                    |                               |
|                                  |                                                                                                    |                                                                                                    |                               |
|                                  | I am a Medicaid subsoriber.                                                                                                    |                                                                                                    |                               |
|                                  |                                                                                                    |                                                                                                    |                               |
|                                  |                                                                                                    |                                                                                                    |                               |
|                                  | If you are older than 18 years old and you create and access an account                                                                         | t for another person over the age of 18, you confirm and admowledge that you have a valid                                                                          |                               |
|                                  | surveyer during auto from that refresh this authority link to download t                                                                        | INT INTIL                                                                                                    | [+]                           |
|                                  |                                                                                                    |                                                                                                    | Feedback                      |
|                                  |                                                                                                    |                                                                                                    |                               |
|                                  | Prev                                                                                                    | Cancel                                                                                                    |                               |
|                                  | Fev                                                                                                    | Cancel                                                                                                    |                               |

When you login, you will see this screen. This is the home screen for Blue Cross.

| Texas Association of Count: x  | oss Blue Shield - Hon X                                                                                |                                                                                  |                                                                  |                                                                              | 8.00 1          |
|--------------------------------|----------------------------------------------------------------------------------------------------|----------------------------------------------------------------------------------|------------------------------------------------------------------|------------------------------------------------------------------------------|-----------------|
| ← → C ■ Secure   https://membe | rs.hcsc.net/wps/myportal/ba                                                                            | am#27_JSK31KJ40GU[C0]MNPK1VF0001                                                 |                                                                  |                                                                              | Q \$            |
|                                | LORIE FLOYD Settings T                                                                                 |                                                                                  |                                                                  |                                                                              |                 |
|                                | Direction of Texas                                                                                     | Shield                                                                           | CURRENTLY VIEWING MY PL<br>PPO TEXAS ASSOCIATION<br>New My Plans | AN<br>OF COUNTIE                                                             |                 |
|                                | Hom My Coverage C                                                                                      | iaims Center My Health Doctors & Hospitais                                       | Forms & Documents                                                | <i>budaccess</i>                                                             |                 |
|                                | Message Center<br>You have 1 new messages.                                                             | You have multiple plans available to view. Go to<br>to switch to different plan. | "View My Plans" on the top comer                                 | Healthy Together.<br>Bease                                                   |                 |
|                                | \$1109/2017<br>Your coordination of<br>benefits questionnaire     \$10/20/2016<br>Your coordination of | MV COVERACE<br>Plan Type: PPO Group Number<br>ID Number                          |                                                                  | Traat Americane of Convinte<br>Review on Paneter Briterie Press              |                 |
|                                | View all messages                                                                                      | Medical Benefits<br>PPO                                                          |                                                                  | Blue Button<br>Learn how to get<br>your heath care<br>profile electronically |                 |
|                                | Quick Links                                                                                            | Individual Deductible<br>Family Deductible<br>Individual Out of Podiet Maximum   |                                                                  | Get Started *                                                                |                 |
|                                | Fresengeon Grups (2)                                                                                   | Family Out of Pocket Maximum<br>Colopurance<br>View medical benefits >           |                                                                  | <b>QU</b>                                                                    | [+]<br>Feedback |
|                                | View all quick links  ID Gard  M 1 BerGray,                                                            | Prescription Drug Copay<br>Generic - Mail<br>Generic - Retail                    |                                                                  | 00 MOBILE WITH<br>BCBSTX APP.                                                |                 |
|                                | Contractor                                                                                             | Preferred - Mail                                                                 |                                                                  | APP to 33633 to<br>download.                                                 |                 |